# Employee Express - PIV Card Registration Instructions

## Steps for Registering your GSA Access/PIV Card

- 1. Navigate to <u>https://www.employeeexpress.gov/DefaultLogin.aspx</u>.
- 2. Insert your GSA Access Card\* into the card reader of your computer.
  - a. \* Note: The GSA Access Card is also known as the PIV (Personal Identity Verification), GAC (Government Access Card) or HSPD-12 (Homeland Security Presidential Directive 12) Card.
- 3. Select Login with Your PIV Smartcard.

| EMPLOYEE | Changes? No big deal!                                                          |
|----------|--------------------------------------------------------------------------------|
| PRESS    | Privacy Policy   Security   FAQ   Contact Us   Help   Brochure   Related Links |

### Welcome to Employee Express

Employee Express puts federal employees in control of their payroll-personnel information. View a list of participating agencies.

This U. S. government system is to be used by authorized users only. Information from this system resides on computer systems funded by the government.

The data and documents on this system include Federal records that contain sensitive information protected by various Federal statutes, including the Privacy Act, 5 U.S.C. § 552a.

All access or use of this system constitutes user understanding and acceptance of these terms and constitutes unconditional consent to review, monitor, record, audit and take action by all authorized government and law enforcement personnel.

Unauthorized user attempts or acts to (1) access, view, upload, change, or delete information on this system, (2) modify this system, (3) deny access to this system, (4) accrue resources for unauthorized use or (5) otherwise misuse this system are strictly prohibited. Such attempts or acts are subject to action that may result in criminal, civil, or administrative penalties.

| Log in with Your Employee Express Login ID & Password                                                                    | Log in with Your PIV Card                                |
|----------------------------------------------------------------------------------------------------|----------------------------------------------------------|
| Login ID:<br>Show Login ID<br>Password:                                                                                  | Log on with your<br>PIV Smartcard<br>(Insert Card First) |
| Login     Login       Please ensure your Pop-up Blocker and Caps Lock are set to off     Image: Caps Lock are set to off | <u>What is this?</u>                                     |

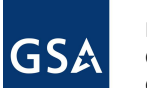

- 4. Click on the Authentication certificate, and press OK.
  - a. For Windows XP, follow step 4b-4c; for Windows 7, follow steps 4d-4e

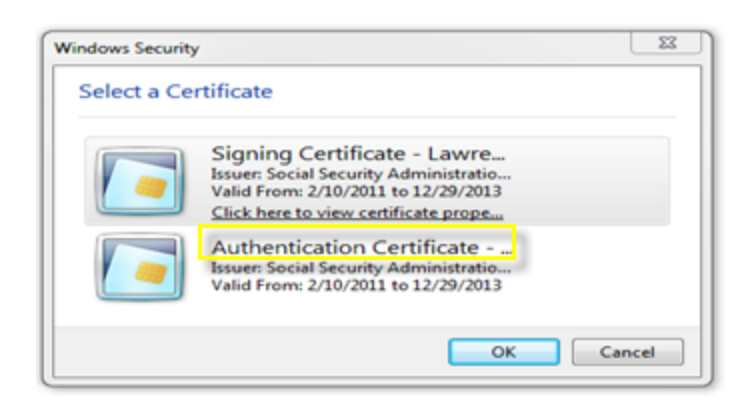

b. For Windows XP: Click on a certificate, and click View Certificate.

| Choose a | digital certificate<br>cation<br>The website you want<br>Please choose a certifi | to view request:<br>cate. | ? X              |
|----------|----------------------------------------------------------------------------------|---------------------------|------------------|
|          | Name                                                                             | Issuer                    |                  |
|          | LESLIE DAVIS                                                                     | Entrust Man               | aged Services SS |
|          | LESLIE DAVIS                                                                     | Entrust Man               | aged Services SS |
|          |                                                                                  | More Info                 | View Certificate |
|          |                                                                                  | 0                         | K Cancel         |

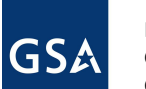

c. Choose the **Certification Path** tab. Select the certificate labeled **PIV Authentication Key** for EEX authentication, and click **OK**.

| ertificate        |                                                                                        | ? 🛛                       |
|-------------------|----------------------------------------------------------------------------------------|---------------------------|
| General   Details | Certification Path                                                                     |                           |
| Certification p   | ath                                                                                    |                           |
| Entrust N         | Nanaged Services Root CA<br>Ist Managed Services SSR CA<br>ESLIE DAVIS's U.S. Governme | nt PIV Authentication Key |
|                   |                                                                                        |                           |
|                   |                                                                                        |                           |
|                   |                                                                                        |                           |
| 1                 |                                                                                        | View Certificate          |
| Certificate statu | s:                                                                                     |                           |
| This certificate  | s OK.                                                                                  |                           |
| <u> </u>          |                                                                                        |                           |
|                   |                                                                                        |                           |

- d. For Windows 7: Click on one of the certificates listed, and choose Click here to view certificate properties.
  - *i.* Note: The certificate must be highlighted before the hyperlink Click here to view properties appears.

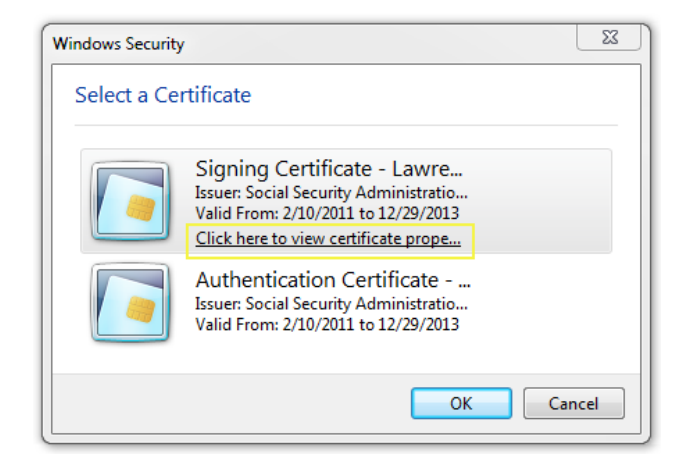

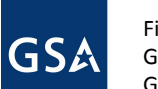

e. Choose the **Certification Path** tab. Select the certificate labeled **PIV Authentication Key**, and click **OK**.

| the second                                                 |                                               |             |                |            |
|------------------------------------------------------------|-----------------------------------------------|-------------|----------------|------------|
| General Details                                            | Certification Path                            |             |                |            |
| Certification p                                            | ath                                           |             |                |            |
| U.S Gove                                                   | ernment Common Pol                            | cy          |                |            |
|                                                            | ist Managed Services<br>Intrust Managed Sec   | FROOT CA    |                |            |
| 4                                                          | ESLIE DAVIS's U                               | S. Governme | nt PIV Authent | ication K  |
|                                                            |                                               |             |                |            |
|                                                            |                                               |             |                |            |
|                                                            |                                               |             |                |            |
|                                                            |                                               |             |                |            |
|                                                            |                                               |             |                |            |
|                                                            |                                               |             |                |            |
| •                                                          |                                               | 1           |                | •          |
| •                                                          |                                               | 1           | View Certif    | )<br>lcate |
| •                                                          |                                               | 1           | View Certif    | icate      |
| <                                                          | 5:                                            | 1           | View Certif    | )<br>icate |
| Certificate statu This certificate                         | ו<br>ג:<br>ג סא.                              | 1           | View Certif    | icate      |
| Certificate statu<br>This certificate i                    | 5:<br>15 OK.                                  | 1           | View Certif    | icate      |
| Certificate statu<br>This certificate i<br>Learn more abou | s:<br>s OK.<br>A certification paths          | 1           | View Certif    | icate      |
| Certificate stabu<br>This certificate i<br>Learn more abou | s:<br>is OK.<br>At <u>certification paths</u> | 1<br>       | View Certif    | icate      |

5. Once you've selected the correct certificate, enter your **PIN** in the dialog box that pops up, and click **OK**.

| ctivClien               | t Login          | ? ×       |
|-------------------------|------------------|-----------|
| Activld<br><b>Activ</b> | entity<br>Client |           |
| Please e                | iter your PIN.   |           |
| PIN                     | []               |           |
|                         |                  | OK Cancel |

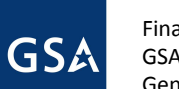

6. Enter your Employee Express login ID and password, and click on Register PIV Card.

| CPTV Reg                          | istration - Windows Internet Explorer                                                                                                    |                                                                                                    |  |  |  |
|-----------------------------------|----------------------------------------------------------------------------------------------------|----------------------------------------------------------------------------------------------------|--|--|--|
| 🖲 https://1                       | 98.79.62.20 PT/Register.aspx                                                                                                    |                                                                                                    |  |  |  |
| EMP                               | CHRNGES? NO BIG DERLI                                                                                                    |                                                                                                    |  |  |  |
| Þ                                 | PRESS Privacy Policy   Set                                                                                                    | curity   FAQ   Contact III   Help   Brochure                                                                     |  |  |  |
|                                   | PIV Card User Regist                                                                                                    | ration                                                                                                    |  |  |  |
| The info<br>Employed<br>able to u | mation requested below is required to validate your acces<br>e Express Password, you will need to request a new passw<br>use it to gain access. Lost or Forgot Password? | ss for PIV Card Authentication. If you do not know your<br>vord. Once your new password is received, you will be |  |  |  |
|                                   | Please enter your Login ID (no dashes):                                                                                                    | (no dashes)                                                                                                    |  |  |  |
|                                   | Please enter your Employee Express Password:                                                                                                    | [                                                                                                    |  |  |  |
|                                   | Your Agency for PIV Card Authentication:                                                                                                    | Office of Personnel Management                                                                                   |  |  |  |
|                                   | Register PfV Card                                                                                                    | Cancel                                                                                                    |  |  |  |
|                                   |                                                                                                    |                                                                                                    |  |  |  |
|                                   |                                                                                                    |                                                                                                    |  |  |  |
|                                   | Accessibility   Contact Us   About Imp                                                                                                    | loyee Express                                                                                                    |  |  |  |
|                                   | Employee Express - Changes? NO                                                                                                    | BIG DEAL!                                                                                                    |  |  |  |

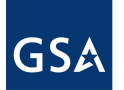

 If your login is your Social Security Number, you will be prompted to change your login <u>twice</u>; follow the same process as before by entering your Employee Express login ID and password, and clicking **Register PIV Card**. Follow the instructions to ensure your new login ID complies with security requirements.

| PTV Registration                                        | Windows Internet Explorer                                                                                                    |                                                                                                    |                                                            |  |  |
|---------------------------------------------------------|----------------------------------------------------------------------------------------------------|----------------------------------------------------------------------------------------------------|------------------------------------------------------------|--|--|
| C https://198.79.62.                                    | 20(PTWRegister.aspx                                                                                                    |                                                                                                    |                                                            |  |  |
| EMPLOY                                                  | LOYEE CHANGES? NO BIG DEAL!                                                                                                    |                                                                                                    |                                                            |  |  |
| PRE                                                     | Privacy Policy                                                                                                    | Privacy Policy   Security   FAQ   Contact Us   Help   Brochare                                                  |                                                            |  |  |
|                                                         |                                                                                                    |                                                                                                    |                                                            |  |  |
|                                                         |                                                                                                    |                                                                                                    |                                                            |  |  |
|                                                         | PIV Card User Regis                                                                                                    | stration                                                                                                    |                                                            |  |  |
|                                                         |                                                                                                    |                                                                                                    |                                                            |  |  |
| The information<br>Employee Expre-<br>able to use it to | requested below is required to validate your acc<br>is Password, you will need to request a new pas<br>gain access. Lost or Forgot Password? | ess for PEV Card Authentica<br>sword. Once your new pass                                                        | tion. If you do not know y<br>word is received, you will b |  |  |
| Pleas                                                   | e enter your Login ID (no dashes):                                                                                                    |                                                                                                    | (no dashes)                                                |  |  |
| Pleas                                                   | e enter your Employee Express Password:                                                                                                    |                                                                                                    |                                                            |  |  |
| Your                                                    | Agency for PIV Card Authentication:                                                                                                    | Office of Personnel                                                                                             | Management                                                 |  |  |
|                                                         | Desister DN/ Card                                                                                                    | Canad                                                                                                    |                                                            |  |  |
|                                                         | Register Pro Caro                                                                                                    | Cancel                                                                                                    |                                                            |  |  |
|                                                         |                                                                                                    |                                                                                                    |                                                            |  |  |
|                                                         |                                                                                                    |                                                                                                    |                                                            |  |  |
|                                                         | town the state of the state                                                                                                    | and so and so and so and so and so and so and so and so and so and so and so and so and so and so and so and so |                                                            |  |  |
|                                                         | Accessibility Contact On About D                                                                                                    | INFORTER LADORED                                                                                                |                                                            |  |  |
|                                                         | Employee Express - Changes? N                                                                                                    |                                                                                                    |                                                            |  |  |

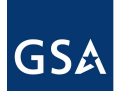

8. Once you register your PIV Card, you will see a webpage (shown below) with security information. You have now successfully completed the card registration process.

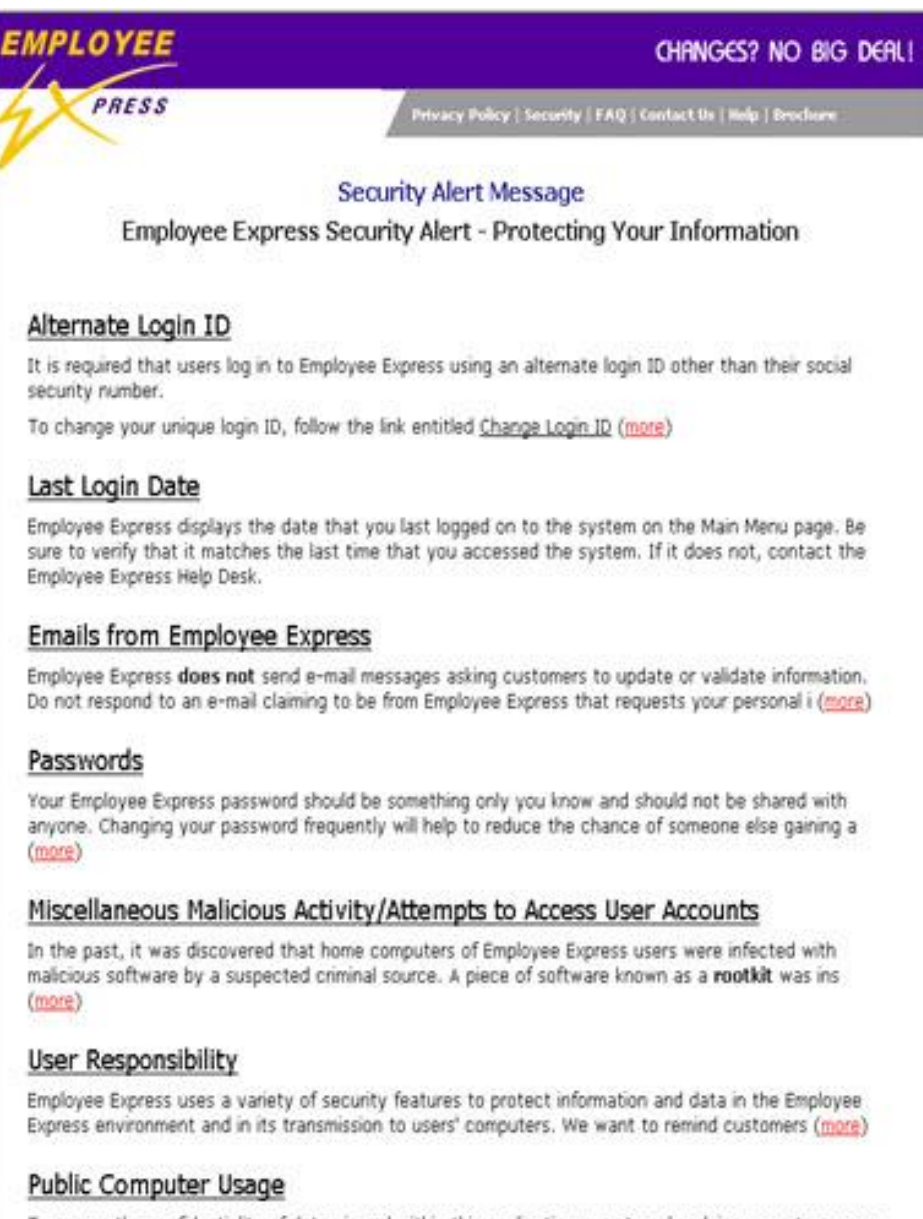

To ensure the confidentiality of data viewed within this application, we strongly advise users to access

## Troubleshooting Issues with Registering your Card in Employee Express

#### **PIV Card Missing or Wrong Certificate**

If you see the error message "Your PIV Card (badge) is missing or you may have chosen the wrong certificate" appear, follow these instructions:

- 1. Close your web browser.
- 2. Remove and reinsert your PIV card into the card reader.
- 3. Reopen your web browser.
- 4. Navigate to <u>https://www.employeeexpress.gov/DefaultLogin.aspx</u>.
- 5. When prompted, select a different certificate.

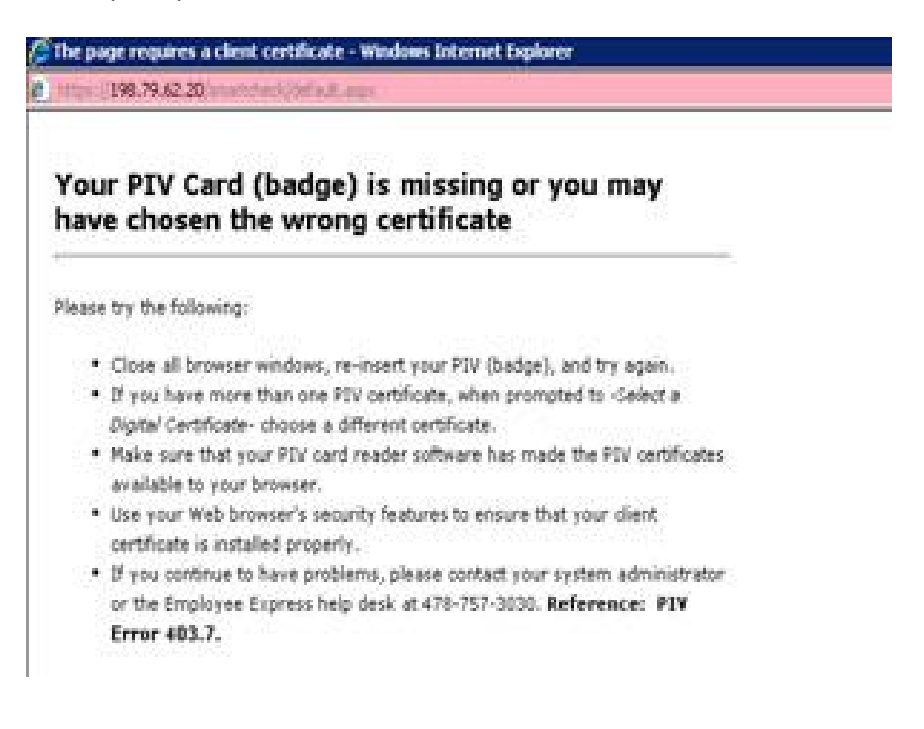

#### **Clear Internet Explorer Cache**

If you are using Internet Explorer and you are having issues with the certificate dialog box popping up continuously during the registration process, you might need to clear the cache from your web browser.

1. Open a new browser window in Internet Explorer. On the far right side of the screen, click on the **Tools** icon or the **Tools Menu Option**, and select **Internet options**.

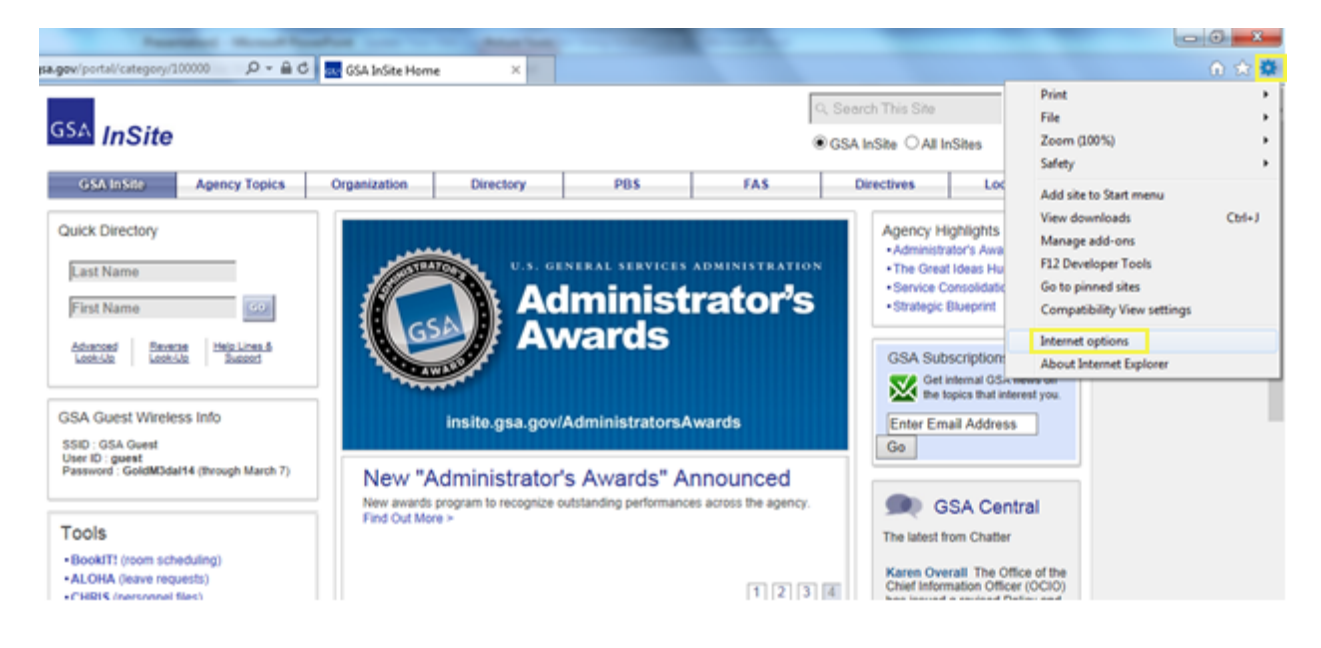

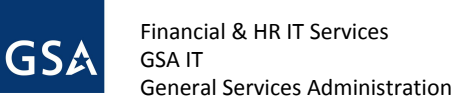

2. Select the Content, and click Certificates.

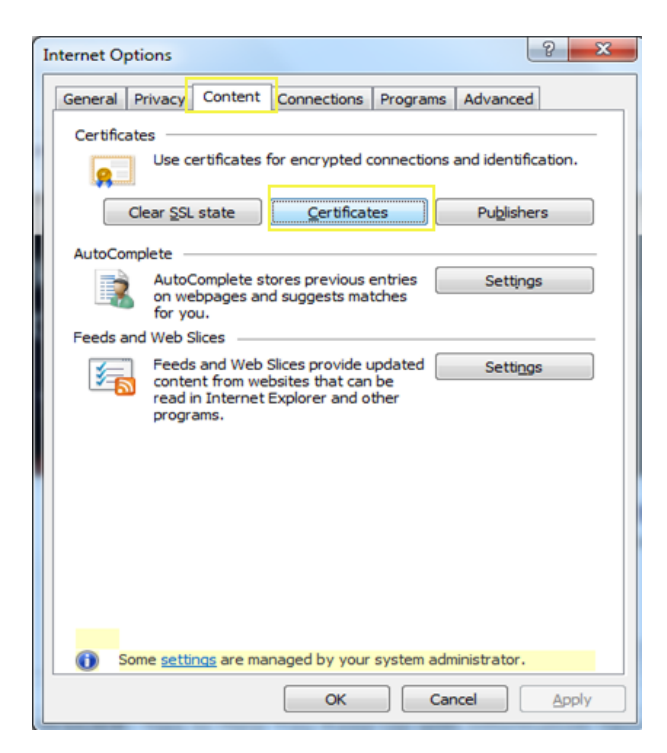

3. Highlight any certificates you want to remove, and select **Remove**.

| ersonal Other People Intermediate Certification Authorities Trusted Root Certification |                     |           |                 |  |
|----------------------------------------------------------------------------------------|---------------------|-----------|-----------------|--|
| ssued To                                                                               | Issued By           | Expiratio | Friendly Name   |  |
| ALBERTO VALLADA                                                                        | Entrust Managed Ser | 1/1/2011  | Key Managemen   |  |
| ALBERTO VALLADA                                                                        | Entrust Managed Ser | 12/5/2015 | ALBERTO VALLA   |  |
| ALBERTO VALLADA                                                                        | Entrust Managed Ser | 1/25/2013 | Key Managemen   |  |
| ALBERTO VALLADA                                                                        | Entrust Managed Ser | 12/5/2015 | ALBERTO VALLA   |  |
| ALBERTO VALLADA                                                                        | Entrust Managed Ser | 12/5/2015 | ALBERTO VALLA   |  |
| ALBERTO VALLADA                                                                        | Entrust Managed Ser | 1/25/2013 | Key Managemen   |  |
| General Services A                                                                     | Entrust Managed Ser | 12/5/2015 | Card Authentica |  |
| PTBeirne                                                                               | ECOH2S-ISSCA01      | 7/13/2013 | PTBeirne's ID   |  |
| aport Export                                                                           | Remove              |           | Adva            |  |
| art Card Logon, Client Au                                                              | thentication        |           | View            |  |

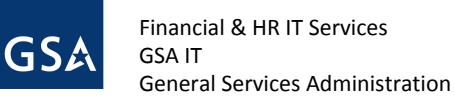

4. Click **Yes** in the dialog box, asking if you want to delete the certificates.

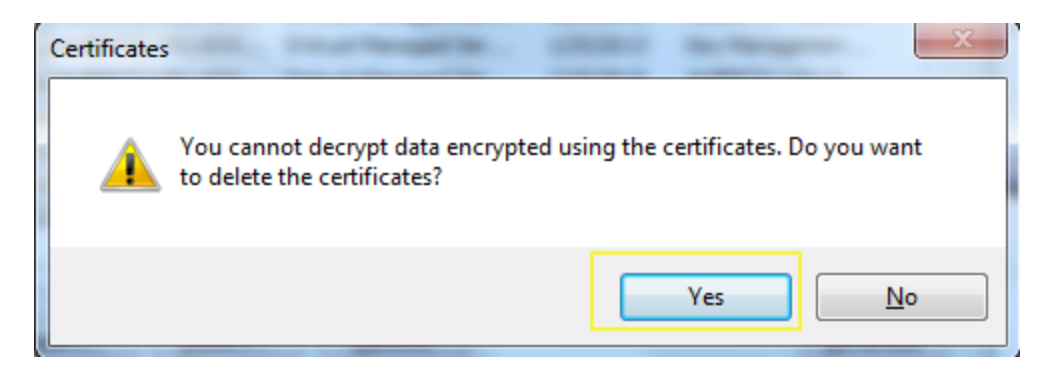

5. When you are finished deleting the undesired certificates, click **Close**.

| Certificates                                                                                                    |                                                                                                    |                                                                                        | ×                                                                                                    |  |  |
|----------------------------------------------------------------------------------------------------|----------------------------------------------------------------------------------------------------|----------------------------------------------------------------------------------------|----------------------------------------------------------------------------------------------------|--|--|
| Intended purpose: <a>All&gt;</a>                                                                                                    |                                                                                                    |                                                                                        |                                                                                                    |  |  |
| Personal Other People In                                                                                                    | ntermediate Certification Au                                                                                                    | uthorities Tru                                                                         | sted Root Certification                                                                                               |  |  |
| Issued To                                                                                                    | Issued By                                                                                                    | Expiratio                                                                              | Friendly Name                                                                                                    |  |  |
| ALBERTO VALLADA<br>ALBERTO VALLADA<br>ALBERTO VALLADA<br>ALBERTO VALLADA<br>ALBERTO VALLADA<br>ALBERTO VALLADA<br>General Services A | Entrust Managed Ser<br>Entrust Managed Ser<br>Entrust Managed Ser<br>Entrust Managed Ser<br>Entrust Managed Ser<br>Entrust Managed Ser | 1/1/2011<br>12/5/2015<br>1/25/2013<br>12/5/2015<br>12/5/2015<br>1/25/2013<br>12/5/2015 | Key Managemen<br>ALBERTO VALLA<br>Key Managemen<br>ALBERTO VALLA<br>ALBERTO VALLA<br>Key Managemen<br>Card Authentica |  |  |
| Import                                                                                                    | <u>R</u> emove                                                                                                    |                                                                                        | Advanced                                                                                                    |  |  |
| Certificate intended purpose                                                                                                    | 2S                                                                                                    |                                                                                        | View                                                                                                    |  |  |
| Learn more about certificates                                                                                                    | 5                                                                                                    |                                                                                        | Close                                                                                                    |  |  |

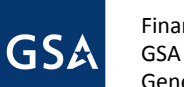

6. Close the Internet Options window, and click **OK** to exit the screen. When you open a new web browser window, the cached certificate(s) should no longer appear.

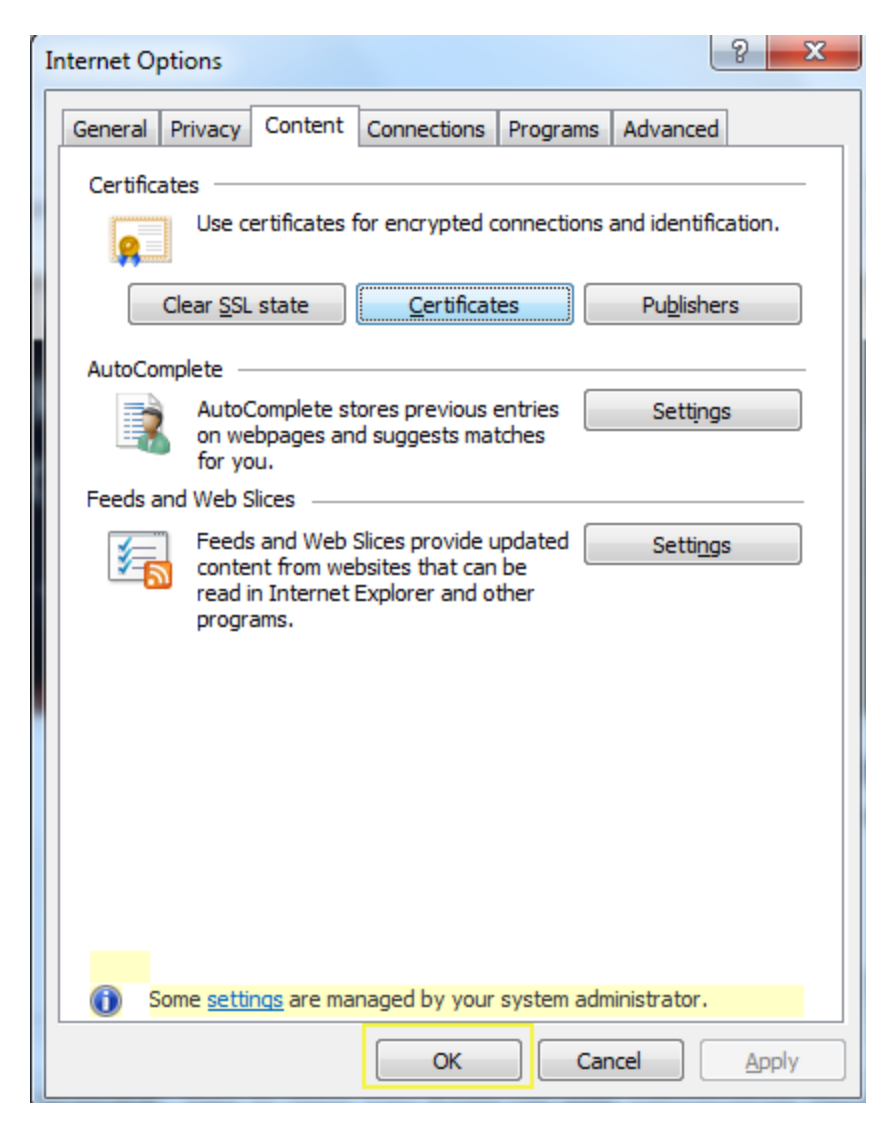